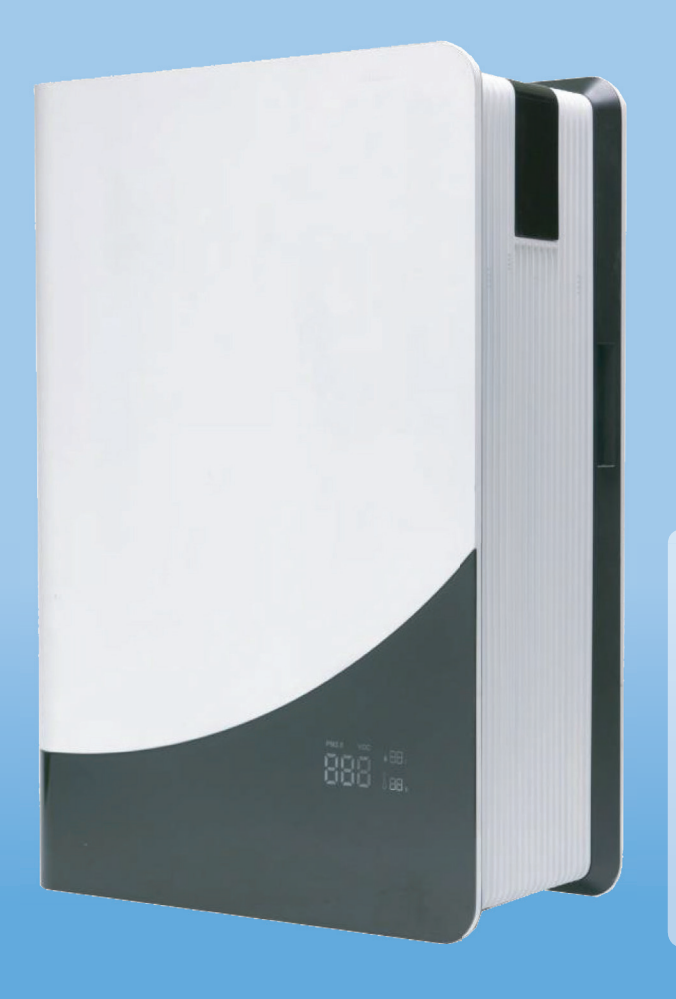

# QUICK START GUIDE MODEL: SHIVA-NRP50

Before pluging in the product, please read this *Quick Start Guide*, and the *Full Product Manual* carefully and strictly follow the inital setup steps as per instructions.

**No Warranty** is offered on damaged units / parts as a result of improper setup

Please keep this manual in a safe place after reading for further reference.

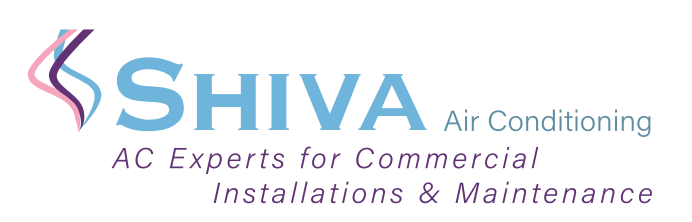

Designed and manufactured for Shiva Air Conditioning Limited. Unit 8, Ballymount Cross Business Park, Ballymount Road Lower, Dublin 24, D24 PYK2 Republic of Ireland

Web: www.shiva.ie Email: info@shiva.ie Tel: +353 1 453 9118

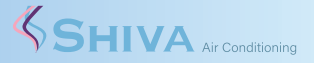

Please remove all packaging and put the air cleaner on a dry, stable, horizontal surface. Before using this air cleaner, please install the filters correctly as per instructions.

#### !!Important!!

Please remove all the plastic packaging from all of the filters in the machine before using the air cleaner, according to the below instructions:

1. Using one hand, hold the top of the machine; and gently pull the filter cover sideways. (as shown in arrow direction)

- 2. Remove all the filters from inside the machine.
- 3. Remove all packaging from each filter.
- 4. Install all the NRP50 filters in correct order;
- 1<sup>st</sup> TiO<sup>2</sup> Photocatalyst Filter (Honeycomb Type)
- 2<sup>nd</sup> Activated Carbon Filter (Black)
- 3rd HEPA13 Filter (White)
- 4<sup>th</sup> Pre-Filter (Fine Fabric)

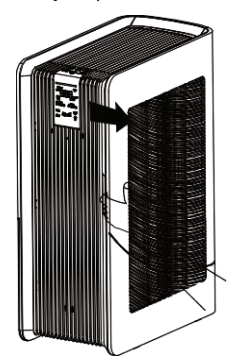

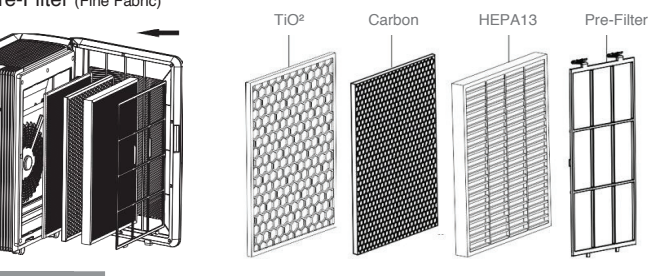

🙂 Tips

- Look for the fabric pull tag to determine which is the top & front facing side of each filter.
- Please do not touch the UV-C Lamps, even when powered off.
- Please do not operate the air cleaner without the filters.

5. Carefully close the Filter Panel. Align and insert it into the fixed grooves, then gently push it closed.

6. Place the air cleaner on a dry, stable, horizontal surface. Allow min. 50cm of open space for sufficient airflow at the Filter Panel.

7. Plug in the machine to the power socket and press the on/off power button to turn on the machine. Allow 45 minutes for the sensors to calibrate.

8. (Optional) Set the device up for Wi-Fi Control.

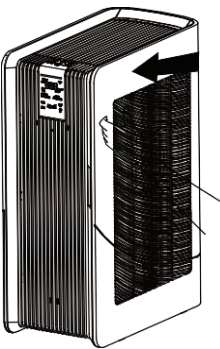

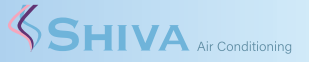

## Connecting Wi-Fi to Tablet or Smartphone

#### Checklist:

1. Have a Smartphone or Tablet with access to the Google Play or Apple App Store 2. Your Smartphone or Tablet to use the device is connected to the same 2.4G WiFi Internet network you wish to use.

3. (it is recommended the Customer / Building Manager purchase a dedicated device to leave on site for control of multiple units)

4. You have the correct WiFi Password to hand.

5. Your Router is MAC-open.

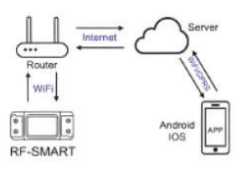

**Connection Guide:** 

Download the "Smart Life" App (May be called "Tuya" or "Intelligent Life" in some regions)

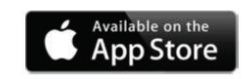

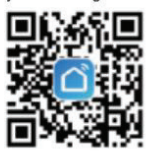

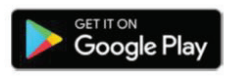

1. Register an account.

2. If you already have an account, Log In.

3. Ensure all filter packaging is removed, and power is connected to the Air Cleaner.

4. Enter the App, Tap "+" on the upper right of the page to enter the connection page.

5. There are 2 Connection Methods; 'Manual', and 'Auto Scan', Select 'Manual'.

6. Select 'Small Home Appliances' from sections, and select 'Air Purifier (Wi-Fi)'

7. Select the network you wish to use and enter the network password. (Note: WiFi Network must be 2.4GHz)

8. After entering password select 'Next' to enter the pairing connection page.

9. Power on the unit using the On/Off button, then quickly press and hold the 'MODE' button for approximately 5 seconds, until the WiFi Light starts blinking fast.

10. Ensure the WiFi Light is still rapidly flashing, and select 'Confirm the indicator is blinking rapidly' and 'Next'

11. Air Purifier will display as found on the app. Select this device.

12. (Optional) Name your device accordingly

(example: Reception, Open Plan 1, Canteen, Accounts Office, Johns Office, etc) 13. This device is now connected. Repeat steps if you have other devices and name them accordingly to identify each one.

### 😶 Tips

Set up a 7 day on/off automation schedule timer to save you having to manually turn the machine(s) on and off each day.

Set multiple 'off' timers to prevent machine(s) operating unintentionally through the night, and thus maximise filter usage life

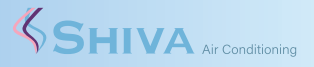

Example Automatic Schedule: Weekdays, 7am - 5:30pm, with Multiple 'Off' Timers: < Create Smart 0 + Shiva Offices 🔻 Automation Tap-to-Run \_\_\_\_\_ -Set a condition Launch Tap-to-Run Example: turn off all lights in the be droom with one tap. When weather changes . Example: when local temperature is greater than 28°C. 00 When location changes 0 Home automation saves your time and effort by auto mating routine tasks. Example: after you leave home. Schedule 0 Example: 7:00 a.m. every morning. When device status changes Example: when an unusual activity i s detected. 0 - 6 Step 1: (ON Timer Setup) Step 2: Select Smart - Automation -Select Schedule (Recommended) Create Scene (other options are available) < Schedule Next < Create Smart 0-Repeat Once > Set up task Execution Time 🔶 Run the device 06 29 07 30 Select smart scenes 08 C Send notification Z Delay the action Step 3: Step 4: Set schedule time you wish Select 'Run the device', and Select repeat, select days select the device from the menu

SHIVA-NRP50 - Air Purifier

<

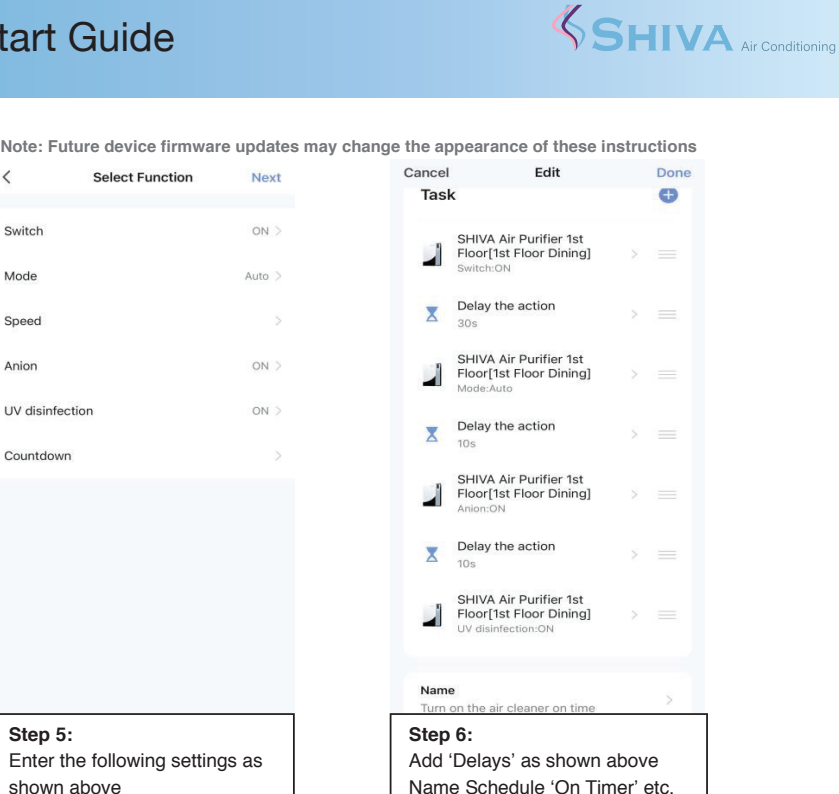

Enter the following settings as shown above

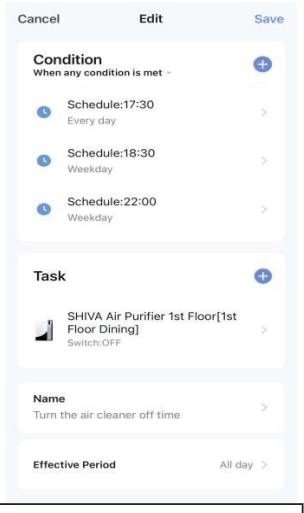

Step 7: (OFF Timer Setup) Repeat Steps 1 - 5. But this time choose Switch OFF Name Schedule 'Off Timer' etc.

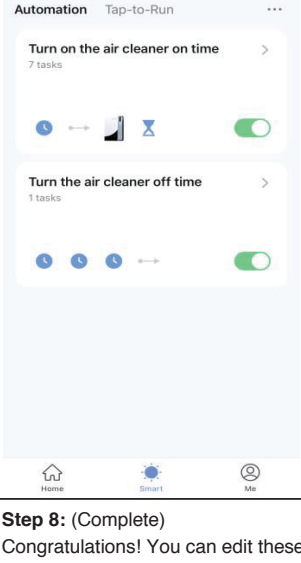

Congratulations! You can edit these ON / OFF times anytime, or create more schedules as you choose

SHIVA-NRP50 - Air Purifier

Note: Future device firmware updates may change the appearance of these instructions

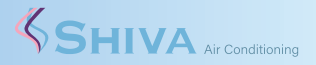

### **Control Panel**

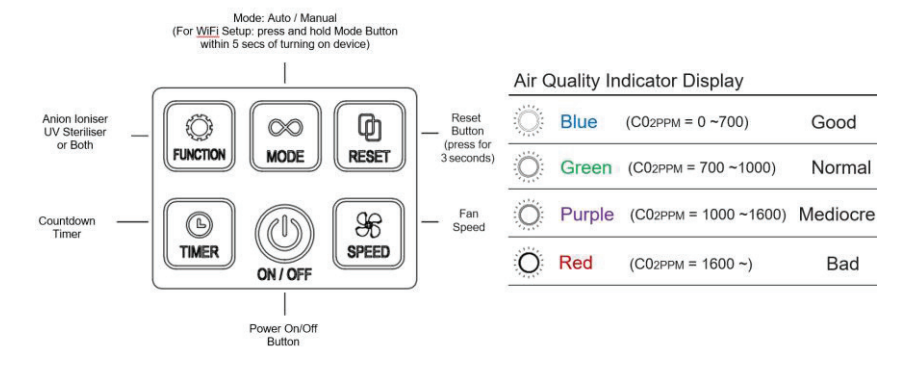

### Main Screen

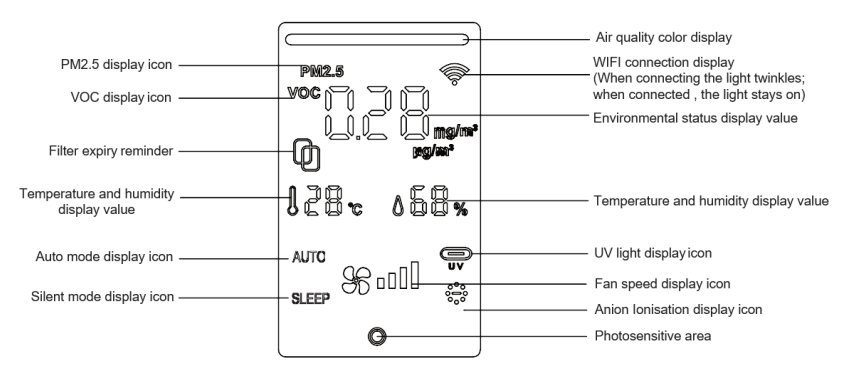

### Vice Screen

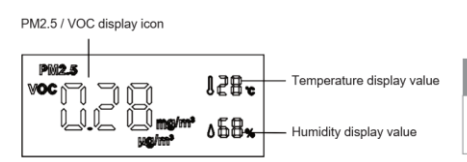

#### Filter Clean/Change Reminder:

According to the actual usage of the filter, the machine automatically calculates the expiration time of the filter. After the filter usage time has expired, the filter indicator will flicker, reminding you to clean/change the filter

#### Attention

Please turn off the power and pull out the power plug before replacing any filter.

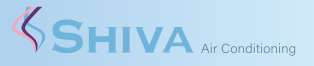

### Troubleshooting

This section lists the possible problems when using this product. If you can't solve the problems based on the below information, please contact our distributors' customer care center.

| Fault                                                      | Possible reasons                 | Possible solutions                               |
|------------------------------------------------------------|----------------------------------|--------------------------------------------------|
|                                                            | The filter panel may not be      | Open/Remove the filter panel, then               |
| NRP50 will not turn<br>on                                  | installed / closed correctly.    | close/install the panel again                    |
|                                                            | Power plug is not inserted into  | Pull out the power plug, then insert into a new  |
|                                                            | a live power source.             | power source                                     |
|                                                            | The power plug or wire is        | Contact with our customer center or dealers      |
|                                                            | damaged.                         |                                                  |
|                                                            | The machine is not turned on.    | Insert the plug into a power source, and turn    |
| The fan doesn't work                                       |                                  | on the machine again                             |
|                                                            | The dynamo is damaged.           | Contact with our customer center or dealers      |
|                                                            | The machine is put on the        | Remove the machine to a flat surface             |
|                                                            | uneven place.                    |                                                  |
|                                                            | Loose or foreign particles       | Contact with our customer center or dealers.     |
|                                                            | inside the machine.              |                                                  |
|                                                            | The motor is loose.              | Contact with our customer center or dealers.     |
|                                                            | Plastic packaging of each filter | Before using, please remove plastic              |
|                                                            | is not removed.                  | packaging of each filter                         |
|                                                            | Washable Pre-Filter is dirty.    | Please clean the washable mesh Pre-Filter        |
|                                                            | Filter is not replaced           | Replace with set of new filters                  |
|                                                            | (after 1 year of use)            |                                                  |
|                                                            | Machine inlet or outlet was      | Contact with our customer center or dealers.     |
|                                                            | blocked, and machine is now      |                                                  |
|                                                            | in a fault status.               |                                                  |
|                                                            | Plastic packaging of each filter | Before using, please remove plastic              |
| Performance is poor<br>or not best<br>purification ability | is not removed.                  | packaging of each filter                         |
|                                                            | The gap around the machine       | Ensure the machine at least 50 cm clearance      |
|                                                            | is not proper.                   | on both sides of the air inlet and the outlet at |
|                                                            |                                  | the back of the machine at least 10 cm.          |
|                                                            | Machine filter missing or        | Ensure that all the filters put the correct      |
|                                                            | sequence error.                  | sequence in machine                              |
|                                                            | Exceeded the rated cover         | Ensure the machine is being asked to work in     |
|                                                            | area. (60m²)                     | a suitable sized area. Additionally machines     |
|                                                            |                                  | can serve larger areas                           |
| The NRP50 does not<br>work on my Wi-Fi<br>app              | Device not connected             | Connect the device using instructions on         |
|                                                            |                                  | Operation Manual / Quick Start Guide             |
|                                                            | Device will not connect          | Ensure Wi-Fi Network is 2.4g. The Device will    |
|                                                            |                                  | NOT operate on 5g                                |
|                                                            | Device will not connect          | Ensure you have the correct Wi-Fi Password       |
|                                                            |                                  | for the chosen network.                          |
|                                                            | Device will not connect          | Ensure your Router is MAC-open                   |
|                                                            | Device will not turn on when     | Check the schedule timer is set up for           |
|                                                            | scheduled                        | selected days and times accordingly              |
|                                                            | Device will not turn on when     | Check your Wi-Fi connection                      |
|                                                            | scheduled                        |                                                  |
|                                                            | Device will not turn off when    | Check the schedule timer is set up for           |
|                                                            | scheduled                        | selected days and times accordingly              |
|                                                            | Device will not turn off when    | Check your Wi-Fi connection                      |
|                                                            | scheduled                        |                                                  |
|                                                            | Device is showing as Offline     | Check your Wi-Fi connection, restart your        |
|                                                            |                                  | router                                           |

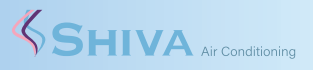

| Model: SHIVA-NRP50                                                                                                    | Rated Voltage: 220~240v           |                                                                    |  |  |
|----------------------------------------------------------------------------------------------------|-----------------------------------|--------------------------------------------------------------------|--|--|
| Power Input: 88w                                                                                                    | Rated Frequency: 50hz             |                                                                    |  |  |
| CADR (Particles): 620m3/hr                                                                                                    | CADR (Formaldehyde): 250m3/hr     |                                                                    |  |  |
| CCM (Particles): P4 CCM                                                                                                    |                                   | (Formaldehyde): F4                                                 |  |  |
| Product Dimensions (H x W x D): 645mm x 440mm x 230mm                                                                                                    |                                   |                                                                    |  |  |
| Technical Specifications                                                                                                    |                                   |                                                                    |  |  |
| Maximum Sound Pressure Level in                                                                                                    | ~24dBA (Low/Auto)                 |                                                                    |  |  |
| Operation                                                                                                    | ~64dBA (Maximum)                  |                                                                    |  |  |
| Rated Air Flow Rate per second (I/s) (                                                                                                    | 172l/s (Low/Auto)                 |                                                                    |  |  |
| Air / CADR)                                                                                                    | 300I/s (Maximum)                  |                                                                    |  |  |
| Rated Air Flow Rate per hour (m3/h) (                                                                                                    | 620m <sup>3</sup> (Low/Auto)      |                                                                    |  |  |
| Air / CADR)                                                                                                    | 1,080m <sup>3</sup> /hr (Maximum) |                                                                    |  |  |
| Minimum ACH (Air Changes per Hour                                                                                                    | 10 ACH @ 59.8m <sup>2</sup> Area  |                                                                    |  |  |
| Air Sterilisation Technology active                                                                                                    | 5+ ACH @ 100m² Area               |                                                                    |  |  |
| Flitration - % of Airflow HEPA Flitered                                                                                                    | 100%                              |                                                                    |  |  |
| Mountings                                                                                                    | Free Standing                     |                                                                    |  |  |
| Recommended Location                                                                                                    | FI00r                             |                                                                    |  |  |
| OEM HEPA 13 FIIter Efficiency Perform                                                                                                    | nance                             | GB/114295-2008/ISO                                                 |  |  |
|                                                                                                    | 16890.2016                        |                                                                    |  |  |
| OEM HEPA13 Filter Classification                                                                                                    | EN1822:2019/ISO 29463             |                                                                    |  |  |
| Certification                                                                                                    |                                   |                                                                    |  |  |
| UVC Lamp Replacement Model                                                                                                    | Philips I UV 16W                  |                                                                    |  |  |
| (Cold Cathode Lamp- Does not Produce Oz                                                                                                    | G16 I5                            |                                                                    |  |  |
| HEPA13 Filter Peak Performance Life                                                                                                    | 3,600hrs/1yr                      |                                                                    |  |  |
| Carbon Filter Peak Performance Lifes                                                                                                    | 3,600hrs/1yr                      |                                                                    |  |  |
| UVC Lamps Peak Performance Lifesp                                                                                                    | 3,600hrs/1yr                      |                                                                    |  |  |
| 10 <sup>2</sup> Photocatalyst Fliter Lifespan                                                                                                    | 10,000nrs+ or 3yr                 |                                                                    |  |  |
| Product Standards:                                                                                                    |                                   |                                                                    |  |  |
| GB/118801-2015 GB21551.3-2010 GB4/06.45-2008 GB4/06.1-2005                                                                                                    |                                   |                                                                    |  |  |
| ENIG100-2-2:2012: A1:2010 ENILE(                                                                                                    | 261000                            |                                                                    |  |  |
| EN6100-3-3:2013+A1:2019 ENIEC                                                                                                    | C61000-                           | 3-2.2019 = EN33014-1.2017<br>3+41.2008+411.2012                    |  |  |
| EN6100-3-3:2013+A1:2019 ENIE0<br>EN55014-2:2015 EN60335-2<br>EN60335-1:2012+A11:2014                                                                                                    | C61000-<br>2-65:200<br>L+A13:20   | 3-2.2019 EN55014-1.2017<br>13+A1:2008+A11:2012<br>017 EN62233:2008 |  |  |
| EN6100-3-3:2013+A1:2019 ENIE0<br>EN55014-2:2015 EN60335-2<br>EN60335-1:2012+A11:2014                                                                                                    | C61000-<br>2-65:200<br>I+A13:20   | 3-2.2019 EN55014-1.2017<br>3+A1:2008+A11:2012<br>017 EN62233:2008  |  |  |
| EN6100-3-3:2013+A1:2019 ENIE0<br>EN55014-2:2015 EN60335-2<br>EN60335-1:2012+A11:2014                                                                                                    | C61000-<br>2-65:200<br>I+A13:20   | 3-2.2019 EN63014-1.2017<br>(3+A1:2008+A11:2012<br>017 EN62233:2008 |  |  |
| EN6100-3-3:2013+A1:2019 ENIE0<br>EN55014-2:2015 EN60335-2<br>EN60335-1:2012+A11:2014<br>Germicidal Lamps<br>emit UV-C radiation.<br>Harmful to skin                                                                      | C61000-<br>2-65:200<br>I+A13:20   | 3-2.2019 EN35014-1.2017<br>I3+A1:2008+A11:2012<br>D17 EN62233:2008 |  |  |
| EN6100-3-3:2013+A1:2019 ENIE0<br>EN55014-2:2015 EN60335-2<br>EN60335-1:2012+A11:2014<br>Gerricidal Lamps<br>emit UV-C radiation.<br>Harmful to skin<br>and eyes. Switch off                                              | C61000-<br>2-65:200<br>I+A13:20   | 3-2.2019 EN35014-1.2017<br>I3+A1:2008+A11:2012<br>D17 EN62233:2008 |  |  |
| EN6100-3-3:2013+A1:2019 ENIEC<br>EN55014-2:2015 EN60335-2<br>EN60335-1:2012+A11:2014<br>Gernicidal Lamps<br>emit UV-C radiation.<br>Harmful to skin<br>and eyes. Switch off<br>power to UV lights before<br>coening unit | C61000-<br>2-65:200<br>1+A13:20   | SIZ-2019 EN35014-1.2017<br>SIA-1:2008+A11:2012<br>D17 EN62233:2008 |  |  |

Designed and manufactured for Shiva Air Conditioning Limited. Unit 8, Ballymount Cross Business Park, Ballymount Road Lower, Dublin 24, D24 PYK2 Republic of Ireland

Web: www.shiva.ie Email: info@shiva.ie Tel: +353 1 453 9118

SHIVA-NRP50 - Air Purifier